## How to navigate through Google Ads

## You can do it like this: Click on the campaign name

| 👌 Goog            | le Ads                                                                                                    | All campaigns              |                                                                                                    |                                                                                                    |                                                                                                    |                                                                                                    | Q<br>SEARC                                                                                                    | II.<br>H REPORTS                                                                                                    |                                                                                                    | ]<br>No (?                                                                                                    | gund                                                                                                    | 9-138-0387 Inte<br>ermannmartin7(                                                                                                    | ertax Consult<br>@gmail.com                                                                                                    |  |  |
|-------------------|----------------------------------------------------------------------------------------------------|----------------------------|----------------------------------------------------------------------------------------------------|----------------------------------------------------------------------------------------------------|----------------------------------------------------------------------------------------------------|----------------------------------------------------------------------------------------------------|----------------------------------------------------------------------------------------------------|----------------------------------------------------------------------------------------------------|----------------------------------------------------------------------------------------------------|----------------------------------------------------------------------------------------------------|----------------------------------------------------------------------------------------------------|----------------------------------------------------------------------------------------------------|----------------------------------------------------------------------------------------------------|--|--|
| w 🏫               | Campa                                                                                                    | aigns                      |                                                                                                    |                                                                                                    | Remove conflicting negative keywords     Protect your account from unauthorized activity × This month     Nov 1 – 16, 2020     Y     Y                                                                                                    |                                                                                                    |                                                                                                    |                                                                                                    |                                                                                                    |                                                                                                    |                                                                                                    |                                                                                                    |                                                                                                    |  |  |
| mendations        |                                                                                                    |                            |                                                                                                    |                                                                                                    |                                                                                                    |                                                                                                    |                                                                                                    |                                                                                                    |                                                                                                    | - CTR 👻                                                                                                    | - Cost                                                                                                    | - ~                                                                                                    | C) 32                                                                                                    |  |  |
| igns              | 20.00%                                                                                                    |                            |                                                                                                    |                                                                                                    |                                                                                                    |                                                                                                    |                                                                                                    | $\sim$                                                                                                    |                                                                                                    |                                                                                                    |                                                                                                    | CHART TYPE                                                                                                    | €6.00                                                                                                    |  |  |
| igns 🏠            |                                                                                                    |                            |                                                                                                    |                                                                                                    |                                                                                                    |                                                                                                    |                                                                                                    |                                                                                                    |                                                                                                    |                                                                                                    |                                                                                                    |                                                                                                    |                                                                                                    |  |  |
| n insights        | 10.00%                                                                                                    |                            |                                                                                                    |                                                                                                    |                                                                                                    |                                                                                                    |                                                                                                    |                                                                                                    |                                                                                                    |                                                                                                    |                                                                                                    |                                                                                                    | €3.00                                                                                                    |  |  |
| * Ad groups 0.00% |                                                                                                    |                            |                                                                                                    |                                                                                                    |                                                                                                    |                                                                                                    |                                                                                                    |                                                                                                    |                                                                                                    |                                                                                                    |                                                                                                    | _                                                                                                    | €0.00                                                                                                    |  |  |
| extensions        | <b>A</b>                                                                                                    | Oct 26, 2020               |                                                                                                    |                                                                                                    |                                                                                                    |                                                                                                    |                                                                                                    |                                                                                                    |                                                                                                    |                                                                                                    |                                                                                                    | Nov 16, 2020                                                                                                    |                                                                                                    |  |  |
| g pages           | Campaign status: All but removed ADD FILTER                                                                                                 |                            |                                                                                                    |                                                                                                    |                                                                                                    |                                                                                                    |                                                                                                    |                                                                                                    |                                                                                                    | Q = III III ± C3 :                                                                                                    |                                                                                                    |                                                                                                    |                                                                                                    |  |  |
| ds                |                                                                                                    | Compaign                   | Budget                                                                                                    | Status                                                                                                    | Optimization<br>score                                                                                                    | Campaign type                                                                                                    | Impr.                                                                                                    | Avg. cost                                                                                                    | $\downarrow$ Cost                                                                                                    | Search<br>impr. share                                                                                                    | CTR                                                                                                    | Clicks                                                                                                    | Bid strategy<br>type                                                                                                    |  |  |
| ces               | •                                                                                                    | Q DSA EN Intertax          | €0.50/day 📈                                                                                                    | Eligible                                                                                                    | 82.2%                                                                                                    | Search                                                                                                    | 370                                                                                                    | €0.20                                                                                                    | €7.62                                                                                                    | < 10%                                                                                                    | 10.54%                                                                                                    | 39                                                                                                    | Maximize clicks                                                                                                    |  |  |
| raphics           | •                                                                                                    | C English - Intertax       | €0.24/day 📈                                                                                                    | Eligible                                                                                                    | 69.5%                                                                                                    | Search                                                                                                    | 56                                                                                                    | €0.28                                                                                                    | €3.67                                                                                                    | < 10%                                                                                                    | 23.21%                                                                                                    | 13                                                                                                    | Maximize clicks                                                                                                    |  |  |
| ients             | . •                                                                                                    | Q Español - Intertax       | €0.50/day 🔀                                                                                                    | Paused                                                                                                    | -                                                                                                    | Search                                                                                                    | 0                                                                                                    | -                                                                                                    | €0.00                                                                                                    | -                                                                                                    | -                                                                                                    | 0                                                                                                    | CPC (enhanced)                                                                                                    |  |  |
| 4                 |                                                                                                    | Q Deutsch - Flighttax      | €0.09/day 🔀                                                                                                    | Eligible                                                                                                    | 97.4%                                                                                                    | Search                                                                                                    | 2                                                                                                    | -                                                                                                    | €0.00                                                                                                    | 10.00%                                                                                                    | 0.00%                                                                                                    | 0                                                                                                    | Maximize clicks                                                                                                    |  |  |
| ic ad targets     | . •                                                                                                    | English - Intertax Display | €0.50/day                                                                                                    | Paused                                                                                                    | -                                                                                                    | Display                                                                                                    | 0                                                                                                    | -                                                                                                    | €0.00                                                                                                    | -                                                                                                    | -                                                                                                    | 0                                                                                                    | CPC (enhanced)                                                                                                    |  |  |
|                   | 0                                                                                                    | Q Tax for expat            | €1.56/day 🔀                                                                                                    | Paused                                                                                                    | -                                                                                                    | Search                                                                                                    | 0                                                                                                    | -                                                                                                    | €0.00                                                                                                    | -                                                                                                    | -                                                                                                    | 0                                                                                                    | CPC (enhanced)                                                                                                    |  |  |
|                   |                                                                                                    | Q Intertax Consult GBSB    | €5.37/day 📐                                                                                                    | Paused                                                                                                    | -                                                                                                    | Search                                                                                                    | 0                                                                                                    | -                                                                                                    | €0.00                                                                                                    | -                                                                                                    | -                                                                                                    | 0                                                                                                    | CPC (enhanced)                                                                                                    |  |  |
|                   |                                                                                                    |                            |                                                                                                    |                                                                                                    |                                                                                                    |                                                                                                    |                                                                                                    |                                                                                                    |                                                                                                    |                                                                                                    |                                                                                                    |                                                                                                    |                                                                                                    |  |  |
|                   | y<br>y<br>heendations<br>gns<br>gns<br>tensions<br>pages<br>densions<br>pages<br>des<br>aphics<br>es<br>aphics<br>ents<br>a<br>c ad targets | Google Ads                 | Google Ads     All campaigns       rendations     20.00%       gna     20.00%       lo.00%     0ct 26, 2020       +     Campaign status: All but removed       add targets     Campaign status: All but removed       add targets     Campaign status: All but removed       add targets     Campaign status: All but removed       add targets     Campaign status: All but removed | Google Ads       All campaigns         Campaigns       Campaigns         nendations       2000%         gns       10.00%       0.01 ± 0.00%         Oct 26, 2020       Campaign status: All but removed ADD FILTER         see       Budget       Budget         Campaign status: All but removed ADD FILTER       Budget         Campaign status: All but removed ADD FILTER       Budget         Campaign status: All but remov | Google Ads       All campaigns         Campaigns       Image: Campaign status and status and status a | Google Ads       All campaigns         Campaigns       Remove conflicting         and       200%         grages       200%         atensions       0.00%         pages       0.00%         of 26, 2020       Campaign status: All but removed ADD FILTER         Campaign status: All but removed ADD FILTER       Budget       Status         Optimization       Status       Optimization         aphics       Image: Status       Status       Optimization         aphics       Image: Status       Eligible       82.2%         Image: Image: Im | Google Ads       All campaigns         Campaigns       @ Remove conflicting negative keywey         needations       200%       00%       00%       00%       00%       00%       00%       00%       00%       00%       00%       00%       00%       00%       00%       00%       00%       00%       00%       00%       00%       00%       00%       00%       00%       00%       00%       00%       00%       00%       00%       00%       00%       00%       00%       00%       00%       00%       00%       00%       00%       00%       00%       00%       00%       00%       00%       00%       00%       00%       00%       00%       00%       00%       00%       00%       00%       00%       00%       00%       00%       00%       00%       00%       00%       00%       00%       00%       00%       00%       00%       00%       00%       00%       00%       00%       00%       00%       00%       00%       00%       00%       00%       00%       00%       00%       00%       00%       00%       00%       00%       00%       00%       00%       00%       00% | Google Ads       All campaigns         Campaigns       Proteins         and autors       2000%       Remove conflicting negative keywords       Proteins         gene       2000%       Oct 26, 2020       Oct 26, 2020       Oct 26, 2020         Campaign status: All but removed       ADD FILTER       Budget       Status       Optimization       Campaign type       Impr.         ade applica       DSA EN Intertax       C0.50/day       Eligible       82.2%       Search       370         applica       Implicits       Eligible       99.5%       Search       370         a cat argets       Eligible       99.5%       Search       370         Implicits       Eligible       99.5%       Search       370         Implicits       Eligible       99.5%       Search       370         Implicits       Eligible       99.5%       Search       370         Implicits       Eligible       99.5%       Search       370         Implicits       Eligible       99.5%       Search       2         Implicits       Eligible       99.5%       Search       2         Implicits       Eligible       97.4%       Search       2 | Google Ads       All campaigns         Campaigns       Remove conflicting negative keyword: Protect your account of the protect your account of the pro | Coogle Ads       All campaigns         Campaigns       Remove conflicting negative keywords       Protect your account from unauther services         neerdations       Compaign status: All but removed       ADD FLITER       Campaign status: All but removed       ADD FLITER         Campaign status: All but removed       ADD FLITER       Campaign status: All but removed       ADD FLITER       Campaign status: All but removed       ADD FLITER         Campaign status: All but removed       ADD FLITER       Campaign status: All but removed       ADD FLITER       Campaign status: All but removed       ADD FLITER         Campaign status: All but removed       ADD FLITER       Campaign status: All but removed       ADD FLITER         Campaign status: All but removed       ADD FLITER       Campaign status: All but removed       Control of the status       Control of the status         Campaign status: All but removed       Control of the status       Control of the status       Control of the status       Control of the status       Control of the status | Coogle Ads       All campaigns       Image: Campaigns       Image: Campaigns         rendations       gns | Google Ads       All campaigns       Image: Campaign status       All campaigns       Image: Campaign status       Image: Campaign status | Coogle Ads       All campaigns       Image: Campaign status: All bat removed ADD FLTER       Remove conflicting negative keywords       Protect your account from unutilotitied activity >         restations       0.00%       0ct 20, 2020       0ct 20, 2020       0ct |  |  |

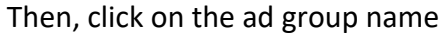

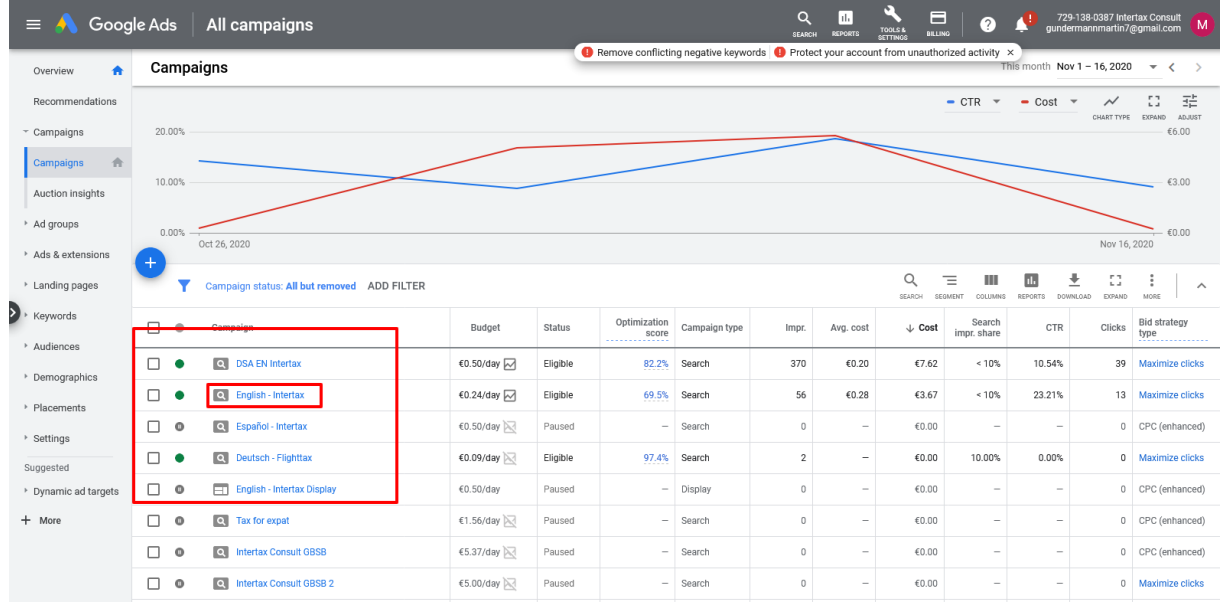

the next step is to define the timeframe, you go up to the right-hand side, where you see the date and select "all time" from the dropdown menu

| 😑 ٨ Goog           | le Ads                                               | All campaigns > English -<br>Brand | ntertax >                              |                       |            | Q<br>SEARCH              |                         |      | •          | 72<br>gund | 29-138-<br>Ierman | -0387 I<br>inmarti | ntertax<br>n7@gn | Consu<br>1ail.coi |       |
|--------------------|------------------------------------------------------|------------------------------------|----------------------------------------|-----------------------|------------|--------------------------|-------------------------|------|------------|------------|-------------------|--------------------|------------------|-------------------|-------|
| Overview           | Enabled Status: Eligible Type: Standard More details |                                    |                                        |                       |            |                          |                         |      |            |            |                   |                    |                  |                   |       |
| Recommendations    | Searc                                                | h Keywords                         |                                        | Custom                |            | 11/1/2020 - Nov 16, 2020 |                         |      |            |            |                   |                    |                  |                   |       |
| ▹ Ads & extensions |                                                      |                                    |                                        |                       | OCT 2020 👻 |                          |                         | -    |            | <          | >                 |                    |                  |                   |       |
| Landing pages      | 2                                                    | Today                              |                                        | s                     | М          | т                        | w                       | т    | F          | s          |                   |                    |                  |                   |       |
| - Keywords         |                                                      |                                    | This week (Sun - Today)                |                       |            |                          |                         |      |            |            | ^                 |                    |                  |                   |       |
| Search Keywords    | 1                                                    |                                    | Last 7 days                            |                       | ост        | 2020                     |                         |      | 1          | 2          | 3                 |                    |                  |                   |       |
| Negative Keywords  |                                                      |                                    |                                        | Last week (Sun - Sat) |            | 4                        | 5                       | 6    | 7          | 8          | 9                 | 10                 |                  |                   |       |
| Search terms       | 0                                                    | Nov 1, 2020                        | Nov 1, 2020                            |                       |            |                          |                         |      | 11         | 12         | 13                | 14                 | 15               | 16                | 17    |
| Auction insights   | •                                                    | Konword status: All but se         | Annual status All his second AND EUTED |                       |            |                          |                         |      | 18         | 19         | 20                | 21                 | 22               | 23                | 24    |
| h Audianaan        |                                                      | Reynold Status. All Darre          |                                        |                       |            |                          |                         |      | 25 26 27 2 |            |                   | 28                 | 8 27 30          |                   | 31    |
| Addiences          |                                                      | Keyword                            | Status                                 | Policy details        | Final URL  | Clicks                   | All time                |      | NUV        | 2020       | 0                 |                    |                  | ,                 |       |
| Demographics       |                                                      | [intertax taxes<br>consultant]     | Low search volume                      | Eligible              | -          | 0                        | Andrie                  | _    | 9          | 2          | 3                 | 4                  | 5                | 6                 | /     |
| Settings           | •                                                    | "intertax beratung"                | Low search volume                      | Eligible              | -          | D                        | 30 days up to today     |      | 8          | 9          | 10                | 10                 | 12               | 13                | 14    |
| — Less             | •                                                    | "intertax consult<br>munich"       | Low search volume                      | Eligible              | -          | 0                        | 30 days up to yesterday |      | 22         | 22         | 24                | 25                 | 26               | 20                | 20    |
| Devices            | •                                                    | intertax consulting                | Eligible                               | Eligible              | -          | 0                        | Compare                 | p.   | 29         | 30         | 24                | 20                 | 20               | 27                | 20    |
| Change history     | •                                                    | "intertax consult"                 | Eligible                               | Eligible              | -          | 0                        | 0 -                     |      | _          |            | -                 |                    |                  |                   | €0.00 |
|                    | •                                                    | intertax consult de                | Low search volume                      | Eligible              | -          | D                        | 0 -                     |      |            |            | -                 | -                  |                  |                   | €0.00 |
|                    |                                                      | Total: All but re 💿                |                                        |                       |            | 0                        | 0 -                     |      |            |            | -                 | -                  |                  |                   | €0.00 |
| Then, you          | ı clic                                               | k on searc                         | h terms                                |                       |            |                          |                         |      |            |            |                   |                    |                  |                   |       |
| ≡ 🔥 Goog           | le Ads                                               | All campaigns > English -<br>Brand | ntertax >                              |                       |            | Q<br>SEARCH              | REPORTS TOOLS & BILLING |      |            | 73<br>gund | 29-138-<br>Ierman | -0387 I<br>inmarti | ntertax<br>n7@gn | Consu<br>1ail.coi | t M   |
| Overview           | <ul> <li>Enable</li> </ul>                           | d Status: Eligible Type            | Standard More det                      | tails 🗸               |            |                          |                         |      |            |            |                   |                    |                  |                   |       |
| Recommendations    | Searc                                                | h terms                            |                                        |                       |            |                          | All ti                  | me N | lov 2,     | 2012       | – Nov             | 16, 20             | 20               | <del>.</del> .    | >     |

|   | Recommendations                  |                   |                               |                                |                |        |       |         |          |       |                                                                                                    |              |                           |  |  |
|---|----------------------------------|-------------------|-------------------------------|--------------------------------|----------------|--------|-------|---------|----------|-------|----------------------------------------------------------------------------------------------------|--------------|---------------------------|--|--|
| , | Ads & extensions                 |                   |                               |                                |                |        |       |         |          | -     | Clicks 👻 🗕 I                                                                                                    | None 👻 📈     | 다. 크는<br>PE EXPAND ADJUST |  |  |
| , | Landing pages                    | 4                 |                               |                                |                |        |       |         |          |       |                                                                                                    |              |                           |  |  |
|   | - Keywords                       |                   |                               |                                |                |        |       |         |          |       | $\wedge$                                                                                                    |              |                           |  |  |
|   | Search Keywords                  | 2                 |                               |                                |                |        |       |         |          |       | $\wedge \wedge \land \wedge \wedge \wedge \wedge \wedge \wedge \wedge \wedge \wedge \wedge \wedge \wedge \wedge \wedge \wedge \wedge \wedge$ |              |                           |  |  |
|   | Negative Keywords                |                   | 0                             |                                |                |        |       |         |          |       |                                                                                                    |              |                           |  |  |
|   | Search terms                     | Nov 2012 Nov 2020 |                               |                                |                |        |       |         |          |       |                                                                                                    |              |                           |  |  |
| > | Auction insights                 | Ŧ                 | 🝸 ADD FILTER 📜 💆 🖸            |                                |                |        |       |         |          |       |                                                                                                    |              |                           |  |  |
|   | <ul> <li>Audiences</li> </ul>    |                   | Search term $~\uparrow~$      | Match type                     | Added/Excluded | Clicks | Impr. | CTR     | Avg. CPC | Cost  | Conversions                                                                                                    | Cost / conv. | Conv. rate                |  |  |
| , | <ul> <li>Demographics</li> </ul> |                   | intertax consult              | Exact match                    | ✓ Added        | 19     | 43    | 44.19%  | €0.11    | €2.14 | 0.00                                                                                                    | €0.00        | 0.00%                     |  |  |
|   | Settings                         |                   | intertax consult de           | Phrase match                   | ✓ Added        | 1      | 2     | 50.00%  | €0.01    | €0.01 | 0.00                                                                                                    | €0.00        | 0.00%                     |  |  |
| - | - Less                           |                   | intertax consult<br>frankfurt | Phrase match                   | None           | 1      | 1     | 100.00% | €0.23    | €0.23 | 0.00                                                                                                    | €0.00        | 0.00%                     |  |  |
|   | Devices                          |                   | intertax consult<br>munich    | Phrase match                   | ✓ Added        | 1      | 1     | 100.00% | €0.61    | €0.61 | 0.00                                                                                                    | €0.00        | 0.00%                     |  |  |
|   | Change history                   |                   | intertax consulting           | Exact match (close<br>variant) | ✓ Added        | 2      | 2     | 100.00% | €0.62    | €1.23 | 0.00                                                                                                    | €0.00        | 0.00%                     |  |  |
|   |                                  |                   | Total: Search te 💿            |                                |                | 24     | 49    | 48.98%  | €0.18    | €4.22 | 0.00                                                                                                    | €0.00        | 0.00%                     |  |  |
|   |                                  |                   | Total: Ad group 💿             |                                |                | 24     | 49    | 48.98%  | €0.18    | €4.22 | 0.00                                                                                                    | €0.00        | 0.00%                     |  |  |

You will see that you get search terms.